| Číslo a název šablony                                                                                                    | III/2 Inovace a zkvalitnění výuky prostřednictvím ICT                                                                                                    |  |  |  |
|----------------------------------------------------------------------------------------------------|----------------------------------------------------------------------------------------------------|--|--|--|
| Číslo didaktického materiálu                                                                                                | EU-OVK-VZ-III/2-ZÁ-303                                                                                                    |  |  |  |
| Druh didaktického materiálu                                                                                                 | DUM                                                                                                    |  |  |  |
| Autor                                                                                                    | Ing. Renata Zárubová                                                                                                    |  |  |  |
| Jazyk                                                                                                    | čeština                                                                                                    |  |  |  |
| Téma sady didaktických materiálů                                                                                            | Základy Informatiky a digitálních technologií                                                                                                    |  |  |  |
| Téma didaktického materiálu                                                                                                 | Soubory a složky                                                                                                    |  |  |  |
| Vyučovací předmět                                                                                                    | Informatika                                                                                                    |  |  |  |
| Cílová skupina (ročník)                                                                                                    | žáci ve věku 13–14 let                                                                                                    |  |  |  |
| Úroveň žáků                                                                                                    | Mírně pokročilí                                                                                                    |  |  |  |
| Časový rozsah                                                                                                    | 30 minut                                                                                                    |  |  |  |
| Klíčová slova                                                                                                    | Soubor, složka, kopie souboru, přesunutí souboru,<br>zástupce souboru, přípona souboru, vícenásobný výběr<br>souborů, převod mezi soustavami.                                                                |  |  |  |
| Anotace                                                                                                    | Studenti si zopakují převody mezi dvojkovou a<br>desítkovou sestavou. Pracují se složkami a soubory –<br>vytvoření, přesuny, kopie, vytváření zástupců.                                                      |  |  |  |
| Použité zdroje                                                                                                    | CAFOUREK, Bohdan. <i>Windows 7: kompletní příručka.</i><br>1. vyd. Praha: Grada, 2010, 326 s. ISBN 978-80-247-<br>3209-1.                                                                                    |  |  |  |
|                                                                                                    | ROUBAL, Pavel. <i>Informatika a výpočetní technika pro střední školy, 1. díl.</i> 2. vyd. Brno: Computer Press, 2003, 166 s. ISBN 80-722-6237-8.                                                             |  |  |  |
|                                                                                                    | ROUBAL, Pavel. <i>Informatika a výpočetní technika pro střední školy, 2. díl.</i> 2. vyd. Brno: Computer Press, 2003, 136 s. ISBN 80-722-6292-9.                                                             |  |  |  |
|                                                                                                    | ROUBAL, Pavel. <i>Hardware pro úplné začátečníky.</i> Vyd.<br>1. Praha: Computer Press, 2002, 153 s. ISBN 0-722-<br>6730-2.                                                                                  |  |  |  |
| Typy k metodickému postupu učitele, doporučené<br>výukové metody, způsob hodnocení, typy<br>k individualizované výuce apod. | V pracovním listu je zadání cvičení vycházející<br>z vysvětlené látky a příklad vypracovaného cvičení.<br>Návrh způsobu hodnocení:<br>ohodnocení samostatnosti práce během hodiny a<br>vypracovaného cvičení |  |  |  |

# Metodický list k didaktickému materiálu

### Prohlášení autora

Tento materiál je originálním autorským dílem. K vytvoření tohoto didaktického materiálu nebyly použity žádné externí zdroje s výjimkou zdrojů citovaných v metodickém listu.

# 303. Soubory a složky

# Pracovní list

## Cvičení

Otázky zodpovězte do tohoto dokumentu, cvičení si přejmenujte názvem Vaše příjmení + soubory (pomocí volby Uložit jako). Odpovědi pište přímo k otázkám, odlište je barevně. Obrázky vkládejte přímo k otázkám.

- 1. Svými slovy stručně vysvětlete co je složka a soubor.
- 2. Stručně vysvětlete co je zástupce, jaké jsou jeho výhody.
- 3. Jaký je rozdíl mezi kopírováním a přesouváním?
- 4. K čemu zde slouží klávesa Ctrl?
- 5. Napište 2 způsoby, jak vytvoříte zástupce?
- 6. Jak provedete vícenásobný výběr nesousedících objektů (složek, souborů)?
- 7. Jak provedete výběr všech objektů ve složce? Jsou do tohoto výběru zahrnuty i skryté soubory či složky?
- 8. Můžete ručně změnit příponu souboru .jpg na .txt?
- 9. Zobrazí se Vám soubor správně? Zdůvodněte. (nevíte-li, nejprve si to zkuste a zvolte otevření souboru)
- 10. Vytvořte si složku soubory\_04, do které si z počítače zkopírujte tři obrázky, dva textové soubory s příponou txt, textový soubor vytvořený ve Wordu (doc), zároveň vložte zástupce tohoto souboru, dále jeden htm dokument. Proveďte jejich setřídění dle velikosti sestupně. Vložte okno. (je nutné v jeho zobrazení vidět velikost jednotlivých souborů)
- 11. Vysvětlete rozdílnou velikost souboru textového souboru .doc a jeho zástupce.
- 12. Co je obsahem souboru textového souboru .doc?
- 13. Co je obsahem souboru zástupce .doc
- 14. Vytvořte si složky Obrázky, Texty, Kopie a Zástupce.
- 15. Vypracujte následující:
  - a) Do složky Obrázky zkopírujte obrázky ze složky soubory\_04.
  - b) Do složky Texty přesuňte textové dokumenty s příponou txt z téže složky.
  - c) Do Zástupců **vytvořte zástupce** složky Dokumenty, programu Notepad.exe, souboru Obrázky.htm. (Pokud nevíte, kde jsou, nejprve je vyhledejte)
  - d) Do složky Kopie zkopírujte soubor Calc.exe . (Nejprve ho vyhledejte)
  - e) Vložte obrázky v zobrazení Podrobnosti s obsahem vytvořených složek **Obrázky**, **Texty**, **Zástupci**, **Kopie** a **soubory\_04**.

- 16. Kolik Bytů zabere text "AHOJ" v ASCII kódu? (Bez uvozovek)
- 17. Kolik Bytů zabere číslo 24000?
- 18. Kolik Bytů zabere číslo 24?
- 19. Převeďte do dvojkové soustavy čísla 2, 4, 6, 7, 8, 16.
- 20. Jak poznáte ve dvojkové soustavě číslo, že se jedná o sudé číslo?

Vypracované cvičení uložte na vyhrazené místo na školní server.

## Cvičení s řešením

Otázky zodpovězte do tohoto dokumentu, cvičení si přejmenujte názvem Vaše příjmení + soubory (pomocí volby Uložit jako). Odpovědi pište přímo k otázkám, odlište je barevně. Obrázky vkládejte přímo k otázkám.

## Zapište odpovědi na následující otázky:

- Svými slovy stručně vysvětlete co je složka a soubor.
   Složka objekt, ve kterém se nacházejí soubory
   Soubor množina dat v počítači, data tvoří logický celek (souvisí spolu), je jednoznačně určený svým jménem, příponou a umístěním
- Stručně vysvětlete co je zástupce, jaké jsou jeho výhody.
   Zástupce soubor, jehož obsahem je pouze cesta k původnímu souboru (složce), jde o tzv. "ukazovátko"
  - Výhody: soubor má velmi malou velikost (několik kB) umístí se na potřebné místo (např. na Plochu), tedy nemusíme hledat z důvodu bezpečnosti (při smazání zástupce nepřijdeme o původní)
- Jaký je rozdíl mezi kopírováním a přesouváním?
   Kopírování vytvoří se další zcela shodný soubor (složka) na jiném místě
   Přesouvání původní soubor (složka) se přesune na jiné místo, na původním zmizí
- 4. K čemu zde slouží klávesa Ctrl? S klávesou Ctrl kopírujeme soubory (složky)
- Napište 2 způsoby, jak vytvoříte zástupce?
   Pravé tlačítko myši/Vytvořit zástupce = vytvoří se ve stejné složce
   Vybrání souboru, tažení myší se stisknutým Alt = vytvoří se na určeném místě
- 6. Jak provedete vícenásobný výběr nesousedících objektů (složek, souborů)? Výběr levým tlačítkem myši se současným stiskem klávesy Ctrl
- Jak provedete výběr všech objektů ve složce? Jsou do tohoto výběru zahrnuty i skryté soubory či složky? Současný stisk kláves Ctrl a A
- 8. Můžete ručně změnit příponu souboru .jpg na .txt? Ano, můžeme, není to ale vhodné.

| Přejmen | iovat                                                                                               |
|---------|----------------------------------------------------------------------------------------------------|
|         | Změnte-i příponu souboru, může se stát, že soubor nebude možné použít.<br>Opravdu ji chcete změnit? |
|         | <u>Ano</u> <u>N</u> e                                                                               |

9. Zobrazí se Vám soubor správně? Zdůvodněte. (nevíte-li, nejprve si to zkuste a zvolte otevření souboru)

Jde-li o jiný typ souboru, tak nezobrazí.

Systém se snaží o převod do jiného formátu, výsledek

| Prevou soubori                        | u - Soubory                           | a složky – kopie.doc  |                                                                                                    | ? ×                                   |
|---------------------------------------|---------------------------------------|-----------------------|----------------------------------------------------------------------------------------------------|---------------------------------------|
| Vyberte kódování,<br>Kódování textu:  | , při kterém bu                       | ude dokument čitelný. |                                                                                                    |                                       |
| Windows (výc)                         | hozí) 🔿 MS                            | i- <u>D</u> OS        | Řečtina (Windows)<br>Severské jazyky (DOS)<br>Středoevropské jazyky (<br>Středoevropské jazyky (<br>Středoevropské jazyky (<br>Středoevropské jazyky ( | DOS)<br>ISO)<br>Mac)<br>Windows)      |
| Ná <u>h</u> led:<br>ĐĎ <b>⊄</b> ŕ`±≁a | á                                     | > <sup>L</sup> t'     | - •                                                                                                    |                                       |
|                                       |                                       | Konec strán           | iky                                                                                                    |                                       |
| L                                     | + t                                   | t  L _L               | lí∎L L                                                                                                    |                                       |
| 1 1                                   |                                       |                       | _                                                                                                    |                                       |
|                                       |                                       |                       |                                                                                                    |                                       |
| i                                     |                                       |                       |                                                                                                    |                                       |
| L                                     |                                       |                       |                                                                                                    |                                       |
| L                                     | · · · · · · · · · · · · · · · · · · · |                       |                                                                                                    |                                       |
| L                                     | · · · · · · · · · · · · · · · · · · · |                       |                                                                                                    | · · · · · · · · · · · · · · · · · · · |

10. Vytvořte si složku soubory\_04, do které si z počítače zkopírujte tři obrázky, dva textové soubory s příponou txt, textový soubor vytvořený ve Wordu (doc), zároveň vložte zástupce tohoto souboru, dále jeden htm dokument. Proveďte jejich setřídění dle velikosti sestupně. Vložte okno. (je nutné v jeho zobrazení vidět velikost jednotlivých souborů)

| 📕 soubory_04           | soubory_04                                                                                  |                  |                   |            |  |  |  |
|------------------------|---------------------------------------------------------------------------------------------|------------------|-------------------|------------|--|--|--|
| 😋 🚭 -> 🗼 ▼ Renata ▼ 3/ | Goor II. ▼ Renata ▼ 3A ▼ 04 – Soubory a složky ▼ soubory_04     V III. Prohle Prohle Prohle |                  |                   |            |  |  |  |
| Uspořádat 🔻 Zahrnout d | Uspořádat 🔻 Zahrnout do knihovny 👻 Sdílet s 👻 Vypálit Nová složka 🔠 👻 🗍 😧                   |                  |                   |            |  |  |  |
| 🔺 Oblíbené položky 🔺   | Název položky                                                                               | Datum změny      | Тур               | Velikost - |  |  |  |
|                        | 📑 Elektronické publikování.doc                                                              | 2.3.2009 8:33    | Dokument aplikace | 881 kB     |  |  |  |
| California Knihovny    | 🔤 op.jpg                                                                                    | 19.11.2003 14:41 | Obrázek JPEG      | 13 kB      |  |  |  |
| 🔍 Počítač              | 🔤 pa.jpg                                                                                    | 19.11.2003 14:42 | Obrázek JPEG      | 9 kB       |  |  |  |
| Místní disk (C:)       | 🔤 ut.jpg                                                                                    | 19.11.2003 14:43 | Obrázek JPEG      | 9 kB       |  |  |  |
| 🚙 Místní disk (D:)     | Elektronické publikování.doc – zástupce                                                     | 1.10.2012 13:48  | Zástupce          | 2 kB       |  |  |  |
| 🧼 Nový svazek (E:)     | 🕑 Obrázky.htm                                                                               | 7.10.2011 14:55  | Firefox HTML Docu | 1 kB       |  |  |  |
| 0 -!!                  | dok.txt                                                                                     | 19.11.2003 14:46 | Textový dokument  | 1 kB       |  |  |  |
| 💘 Siť<br>🙏 A03 💌       | kod.txt                                                                                     | 19.11.2003 14:22 | Textový dokument  | 1 kB       |  |  |  |
| Položky: 8             |                                                                                             |                  |                   |            |  |  |  |

- 11. Vysvětlete rozdílnou velikost souboru textového souboru .doc a jeho zástupce. Soubor.doc je skutečný soubor, jeho zástupce obsahuje pouze cestu k původnímu souboru, neobsahuje tedy mnoho informací a je malý.
- 12. Co je obsahem souboru textového souboru **.doc?** Celý text
- 13. Co je obsahem souboru zástupce .doc Cestu k původnímu souboru, v konkrétním případě zde je to:
  C:\Users\SR\Dokument\3A\04 – Soubory a složky\soubory\_04\Elektronické publikování.doc
- 14. Vytvořte si složky Obrázky, Texty, Kopie a Zástupce.

- 15. Vypracujte následující:
  - a) Do složky Obrázky zkopírujte obrázky ze složky soubory\_04.
  - b) Do složky Texty přesuňte textové dokumenty s příponou txt z téže složky.
  - c) Do Zástupců **vytvořte zástupce** složky Dokumenty, programu Notepad.exe, souboru Obrázky.htm. (Pokud nevíte, kde jsou, nejprve je vyhledejte.)
  - d) Do složky Kopie zkopírujte soubor Calc.exe . (Nejprve ho vyhledejte)
  - e) Vložte obrázky v zobrazení Podrobnosti s obsahem vytvořených složek **Obrázky**, **Texty**, **Zástupci**, **Kopie** a **soubory\_04**.

#### Složka Obrázky:

| 🖡 Obrázky                                                                              |                 |                  |              |            |               |  |
|----------------------------------------------------------------------------------------|-----------------|------------------|--------------|------------|---------------|--|
| 🌀 🕞 🗸 SR 🔻 Dokumenty 🔻 04 – Soubory a složky 🔻 Obrázky 🔹 😰 🛛 Prohle 👂                  |                 |                  |              |            |               |  |
| Uspořádat 🔻 Zahrnout do knihovny 👻 Sdílet s 👻 Prezentace Vypálit Nová složka 🛛 🔠 👻 📋 🥹 |                 |                  |              |            |               |  |
| 🔺 Oblíbené položky 🔺                                                                   | Název položky 🔶 | Datum            | Тур          | ✓ Velikost | Klíčová slova |  |
|                                                                                        | sop.jpg         | 19.11.2003 14:41 | Obrázek JPEG | 13 kB      |               |  |
| 📜 Knihovny                                                                             | 📉 pa.jpg        | 19.11.2003 14:42 | Obrázek JPEG | 9 kB       |               |  |
| 🔍 Počítač                                                                              | 🔤 ut.jpg        | 19.11.2003 14:43 | Obrázek JPEG | 9 kB       |               |  |
| 🌆 Místní disk (C:) 🔻                                                                   | 1               |                  |              |            |               |  |

#### Složka Texty:

| 📕 Texty                                                          |                                                 |                                      |                                      | _            |   |
|------------------------------------------------------------------|-------------------------------------------------|--------------------------------------|--------------------------------------|--------------|---|
| 🚱 🕞 🗸 🛪 Renata 🔻 3A 🔻 04 – Soubory a složky 🔻 Texty 🔹 😰 Prohle 😰 |                                                 |                                      |                                      |              |   |
| Uspořádat 👻 Zahrnou                                              | it do knihovny 🔻 Sdílet s 🔻 Vypálit Nová složka | I                                    |                                      | -            | 0 |
| 🖕 Oblíbené položky                                               | ▲ Název položky ^                               | Datum změny                          | Тур                                  | Velikost     |   |
| 🎇 Knihovny                                                       | dok.txt                                         | 19.11.2003 14:46<br>19.11.2003 14:22 | Textový dokument<br>Textový dokument | 1 kB<br>1 kB |   |
| 🍬 Počítač 🧶 Místní disk (C:)                                     | -                                               |                                      |                                      |              |   |

### Složka Zástupce:

| 📕 Zástupce                                                  |                                                                   |                 |          |          |       |
|-------------------------------------------------------------|-------------------------------------------------------------------|-----------------|----------|----------|-------|
| Go Or K → SR → Dokumenty → 04 – Soubory a složky → Zástupce |                                                                   |                 |          |          |       |
| Uspořádat 🔻 Zahrnout                                        | Uspořádat 🔻 Zahrnout do knihovny 👻 Sdilet s 👻 Vypálit Nová složka |                 |          |          | - 🗌 😧 |
| 🚖 Oblíbené položky 🔺                                        | Název položky ^                                                   | Datum změny     | Тур      | Velikost |       |
|                                                             | – 嶎 Dokumenty – zástupce                                          | 1.10.2012 14:06 | Zástupce | 1 kB     |       |
| 🞇 Knihovny                                                  | 🔊 notepad.exe – zástupce                                          | 1.10.2012 14:07 | Zástupce | 2 kB     |       |
| 🍓 Počítač                                                   | Ø Obrázky.htm – zástupce                                          | 1.10.2012 14:07 | Zástupce | 2 kB     |       |

### Složka Kopie:

| 📕 Коріе              |                                            |                |          |          | _ 🗆 🗙    |
|----------------------|--------------------------------------------|----------------|----------|----------|----------|
| G → 📜 ▼ SR ▼ Doku    | menty 🔻 04 – Soubory a složky 🔻 Kopie      |                |          | <b>→</b> | Prohle 🔎 |
| Uspořádat 🔻 Zahrnout | do knihovny 🔻 Sdílet s 🔻 Vypálit Nová slož | źka            |          |          | - 🗌 📀    |
| 👌 Oblíbené položky   | Název položky 🔺                            | Datum změny    | Тур      | Velikost |          |
| 💢 Knihovny           | 📑 calc.exe                                 | 14.7.2009 3:38 | Aplikace | 897 kB   |          |
| 🍬 Počítač 🗾 💌        |                                            |                |          |          |          |

Složka soubory\_04 (zbylé soubory po přesunech a kopírování):

| 📕 soubory_04                                               |                                                                   |                  |                   |            | _ [] > |  |
|------------------------------------------------------------|-------------------------------------------------------------------|------------------|-------------------|------------|--------|--|
| Image: SR ▼ Dokumenty ▼ 04 - Soubory a složky ▼ soubory_04 |                                                                   |                  |                   |            |        |  |
| Uspořádat 🔻 Zahrnout d                                     | Uspořádat 🔻 Zahrnout do knihovny 💌 Sdilet s 💌 Vypálit Nová složka |                  |                   |            |        |  |
| 👌 Oblíbené položky 📥                                       | Název položky                                                     | Datum změny      | Тур               | Velikost - |        |  |
|                                                            | 🕙 Elektronické publikování.doc                                    | 2.3.2009 8:33    | Dokument aplikace | 881 kB     |        |  |
| 📜 Knihovny                                                 | 🔄 op.jpg                                                          | 19.11.2003 14:41 | Obrázek JPEG      | 13 kB      |        |  |
| 🔍 Počítač                                                  | 🔤 pa.jpg                                                          | 19.11.2003 14:42 | Obrázek JPEG      | 9 kB       |        |  |
| 💩 Místní disk (C:)                                         | 📔 ut.jpg                                                          | 19.11.2003 14:43 | Obrázek JPEG      | 9 kB       |        |  |
| 🥪 Místní disk (D:)                                         | Elektronické publikování.doc – zástupce                           | 1.10.2012 13:48  | Zástupce          | 2 kB       |        |  |
| ⊲ Nový svazek (E:)                                         | Obrázky.htm                                                       | 7.10.2011 14:55  | Firefox HTML Docu | 1 kB       |        |  |
| Položky: 6                                                 |                                                                   |                  |                   |            |        |  |

- 21. Kolik Bytů zabere text "AHOJ" v ASCII kódu? (Bez uvozovek) 4 B
- 16. Kolik Bytů zabere číslo 24000? 4 B
- 17. Kolik Bytů zabere číslo 24? 4 B
- 18. Převeďte do dvojkové soustavy čísla 2, 4, 6, 7, 8, 16.  $2_{10} = 10_2$ 
  - $4_{10} = 100_2$
  - 6<sub>10</sub> = 110<sub>2</sub>
  - $7_{10} = 111_2$
  - 8<sub>10</sub> = 1000<sub>2</sub>
  - $16_{10} = 10000_2$
- 19. Jak poznáte ve dvojkové soustavě číslo, že se jedná o sudé číslo? Na konci je 0.

Vypracované cvičení uložte na vyhrazené místo na školní server.